## **Observation Guide for LES**

How to create and complete Observations/Conferences in LES

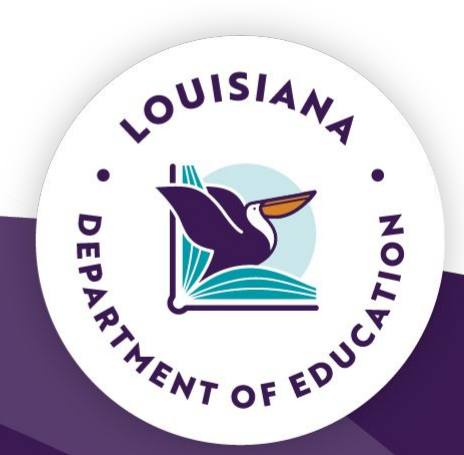

Released July 2025

### **Observation Overview**

LEADS is the evaluation process for all public and charter schools outlined in <u>Bulletin 130</u>. All components of LEADS evaluations apply, even when an alternate observation rubric has been approved for use.

### **Observation Guidelines for Teachers**

Within a teacher's **first three years** of teaching, three observations are required per year, one of which must be announced.

• Best practice is to conduct the announced observation first for new teachers to begin coaching with the pre-conference, followed by two unannounced observations.

For teachers with **three years of experience and beyond**, one unannounced observation is conducted.

- If the unannounced observation score for an experienced teacher is below 3.5, then an announced observation is conducted.
- If the average score of the first two observations is less than 2.5, then an additional unannounced observation is conducted.

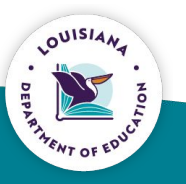

### Middle of the Year/End of Year Performance Conference Review - Counselors & Leaders

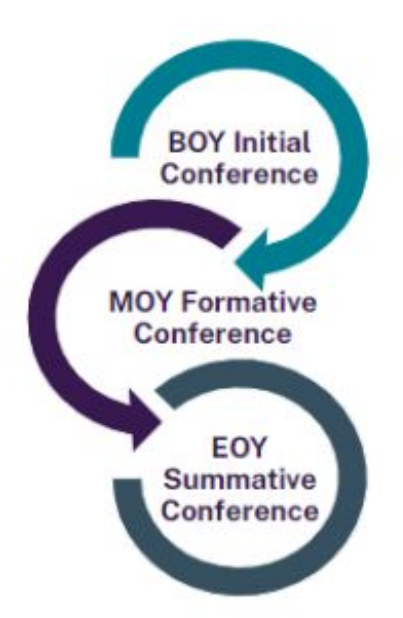

Beginning-of-year initial conference with the leader where rubric is reviewed, and the leader shares his/her goals for the year in order to create an action plan.

Middle-of-year formative conference to review goals, the leader's self-assessment, ask questions, provide coaching, identify a reinforcement and refinement with next steps. Ratings are shared after the MOY conference.

End-of-year summative conference with the leader to review goals, the leader's self-assessment, ask coaching questions, identify a reinforcement and refinement with next steps. Ratings are shared after the EOY conference.

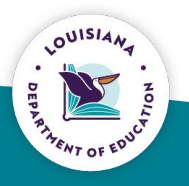

# **Creating an Observation**

### Completed by the **Evaluator**

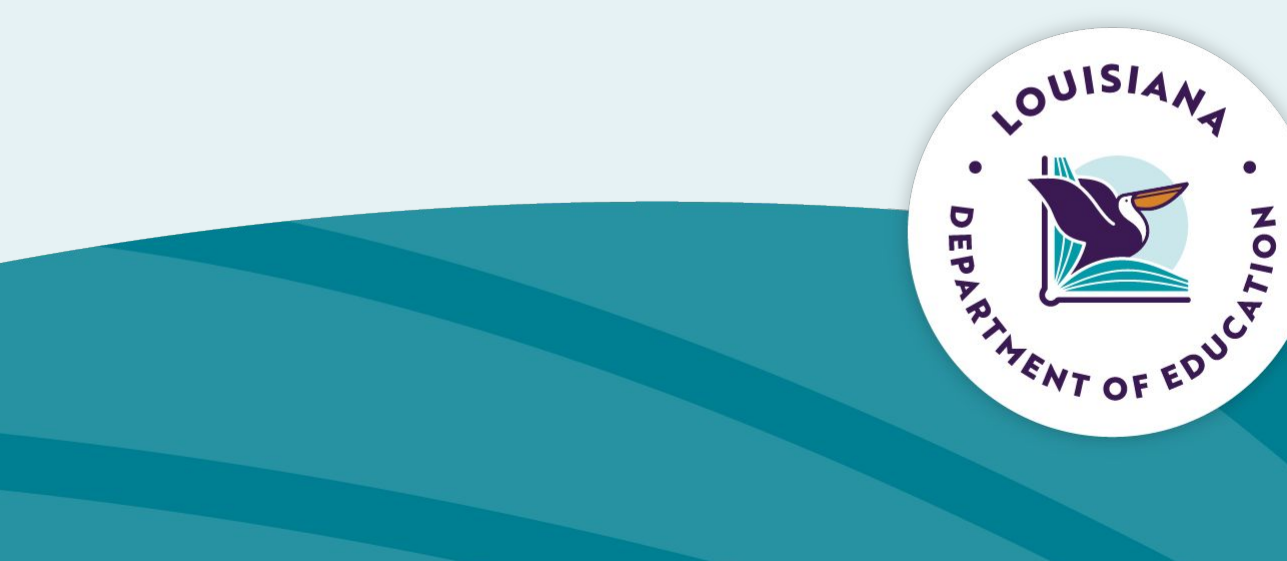

Using the employee dashboard, click the arrow at the end of the row.

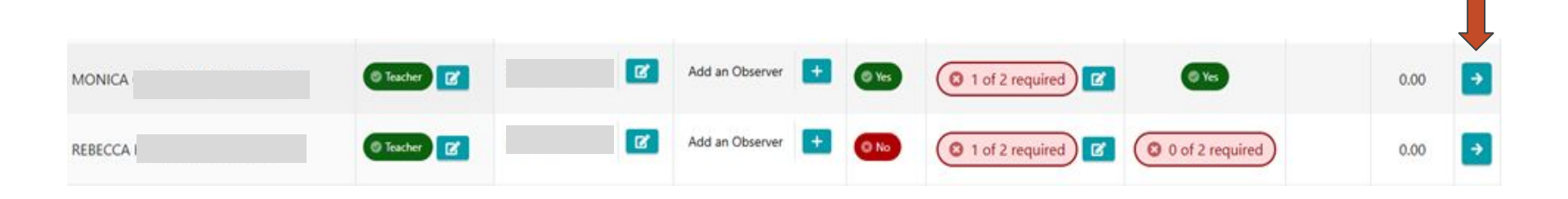

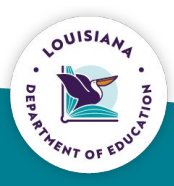

In the top right-hand corner **or** in the middle of the screen, click the "Add/+" New Observation button.

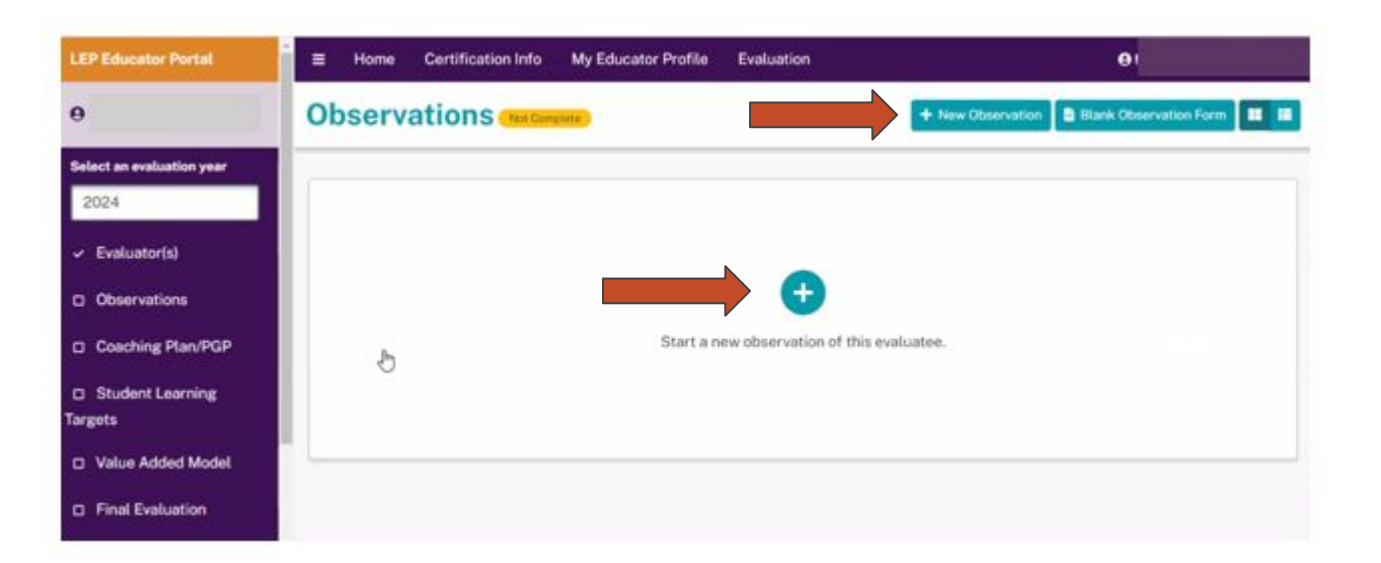

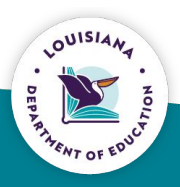

In the top right-hand corner **or** in the middle of the screen, click the "Add/+" New Observation button.

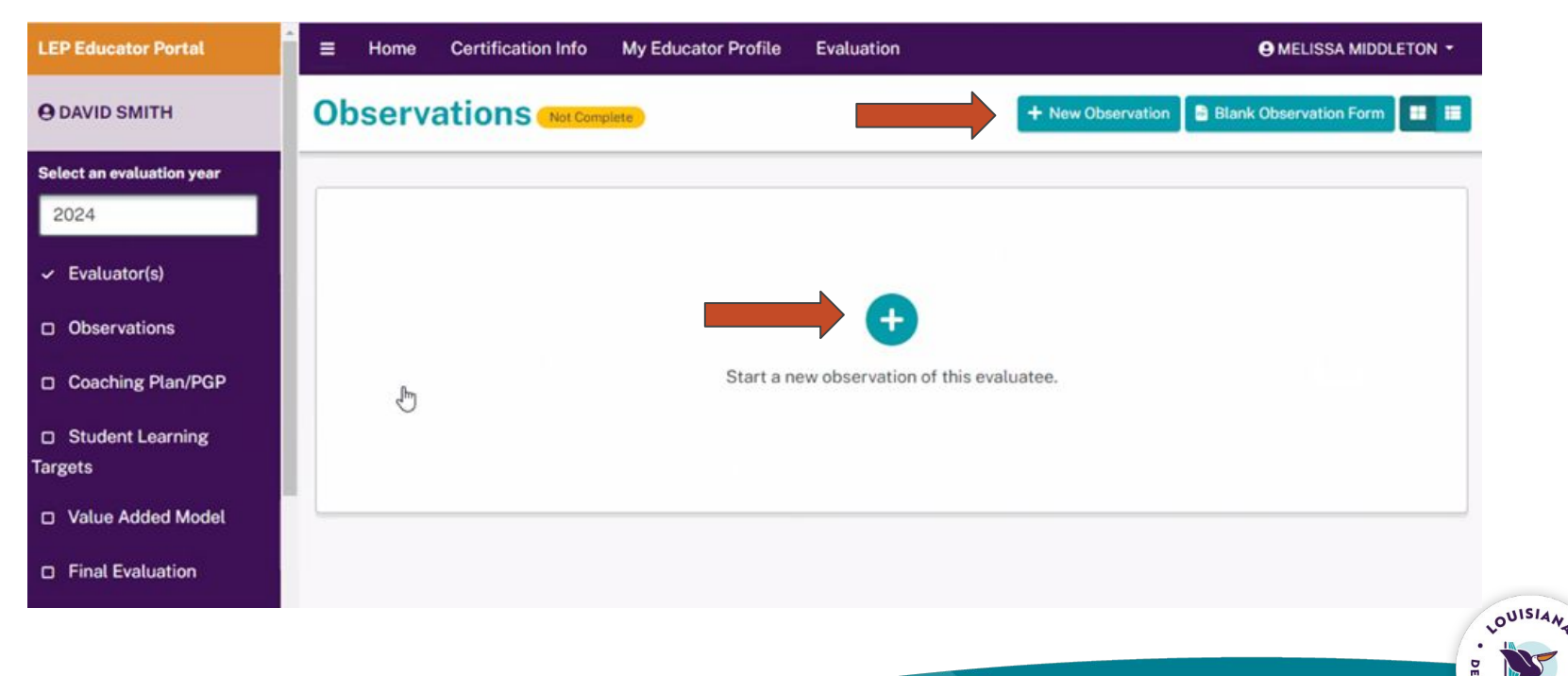

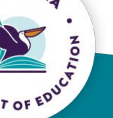

Enter observation information in all fields. Clicking the rubric field will allow you to select the appropriate rubric (LEADS rubric, CLASS, or other approved alternate rubric). After all observation information has been entered, click the

Next button.

Note: when the unannounced box is checked, there will not be a preconference field.

| Rubric O                                             |                     |
|------------------------------------------------------|---------------------|
| Louisiana Educator Rubric                            |                     |
| Title O                                              | Class Description 0 |
| Observer 0                                           | Student Count 0     |
| Observation Date O                                   | Course Category O   |
| 10/24/2024                                           | ] [                 |
| Observation was unannounced<br>Pre-Conference Date ① | Grade(s) 0          |
| mm/dd/yyyy                                           | ]                   |

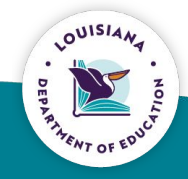

Click through each domain tab to complete the scoring for each domain. Press save and proceed through each domain tab. Evidence is optional.

| Observation                        | ×                              |
|------------------------------------|--------------------------------|
| Start Instruction Planning Environ | nment Professionalism Complete |
| Title 0                            | Class Description 0            |
|                                    | 8th grade                      |
| Observer <b>O</b>                  | Student Count ()               |
|                                    | 20                             |
| Observation Date 1                 | Course Category                |
| 10/24/2024                         | Reading                        |
|                                    | Grade(s) 0                     |
|                                    | EIGHTH                         |
|                                    |                                |
|                                    | Cancel Save Submit             |

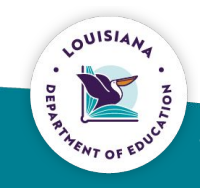

On the "complete" tab, enter reinforcement and refinement areas from the drop-down list. Evidence is required. Press save.

| Start      | Instruction | Planning | Environment | Professionalism    | Complete |
|------------|-------------|----------|-------------|--------------------|----------|
| Reinforcer | ment        |          | Refi        | nement             |          |
| Evidence   |             |          | Evid        | ence               |          |
| Notes (Op  | tional)     |          | Nex         | t Steps (Optional) |          |

Note: The observation can be saved and edited until the post-conference date is entered and the observation is complete.

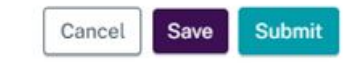

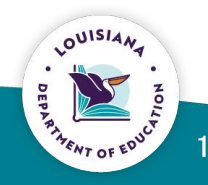

# **Completing the Self-Assessment**

Completed by the Evaluatee

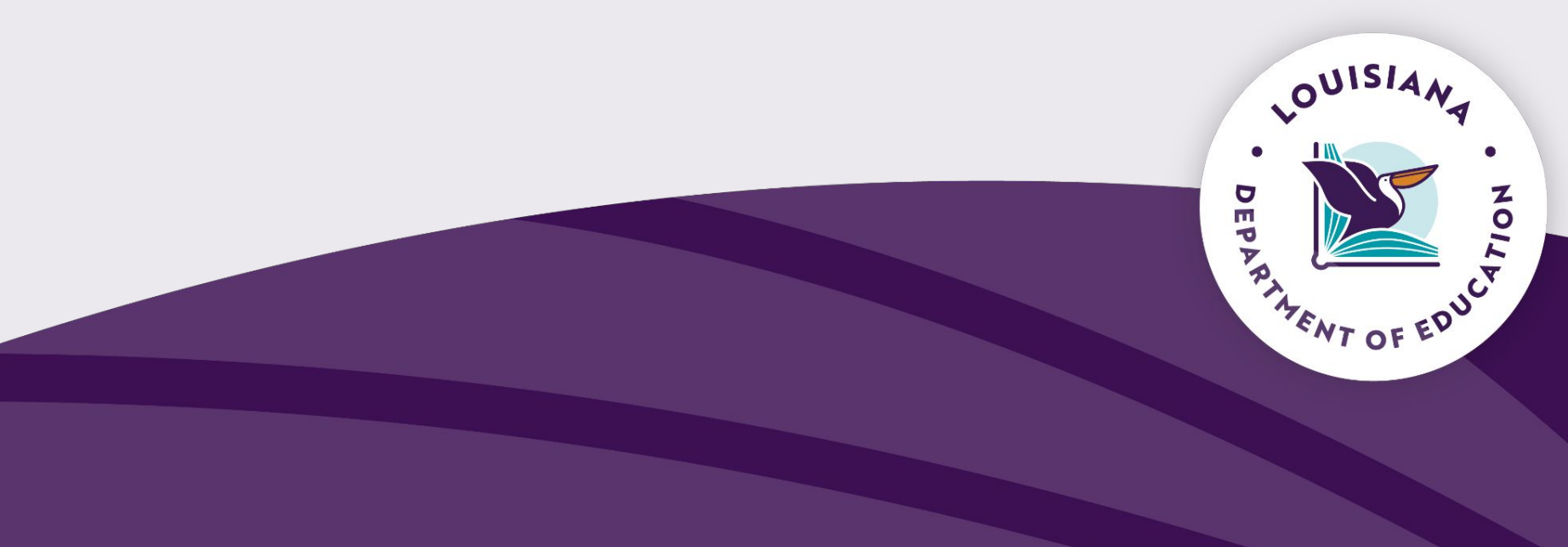

### Click the "Observations" arrow.

#### **Evaluation Summary**

| Evaluations for 2024-2025 | Completion | Details                  | Actions  |
|---------------------------|------------|--------------------------|----------|
| Evaluator(s)              | ~          | Evaluator1 NoPermissions | <b>→</b> |
| Observations              |            | TOTAL:                   | 🔁 🔶      |
| Coaching Plan/PGP         | ~          |                          | <b>→</b> |
| Student Learning Targets  |            | TOTAL:                   | <b>→</b> |
| Value Added Model         |            |                          | <b>→</b> |
| Final Evaluation          | 0          |                          | <b>→</b> |

### Click the "Self-Assessment" button.

| LEP Educator Portal                                                                                                    | Home Certification Info My Educator Profile Evaluation                                                                                                    |                                                                                          |
|----------------------------------------------------------------------------------------------------|----------------------------------------------------------------------------------------------------|------------------------------------------------------------------------------------------|
| θ.                                                                                                    | Observations (Not Corrolms)                                                                                                    | 🛢 Blank Observation Form                                                                 |
| Select an evaluation year<br>2024<br><ul> <li>Evaluator(s)</li> <li>Observations</li> <li>Coaching Plan/PGP</li> <li>Student Learning Targets</li> <li>Value Added Model</li> <li>Final Evaluation</li> </ul> | Thursday, October 3, 2024 Complete a pattern adding up or down Score Self-Assessment Rubric Selected: Louisiana Educator Rubric Course Category: Mathematics Grade Placement: SECOND | Sett-Assessment C Delete 1<br>observation not completed 0<br>observation not completed 0 |
| Update Evaluation Max Score                                                                                                    |                                                                                                    |                                                                                          |

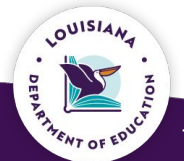

Begin the self-assessment by clicking through each domain tab. Save and submit the self-assessment.

| elect an evaluation wave | Self-Assessment                      |                                    | ×                         |
|--------------------------|--------------------------------------|------------------------------------|---------------------------|
| 2024                     | Start Instruction Planning En        | wironment Professionalism Complete | Seth Assessment & Dylets  |
|                          | Title 🖸                              | Class Description 0                |                           |
|                          | Complete a pattern adding up or down | regular education                  | observation not complated |
|                          | Observer O                           | Student Count 0                    |                           |
|                          | E                                    | 20                                 | observation not comparted |
|                          | Observation Date 0                   | Course Category 0                  |                           |
|                          | 10/03/2024                           | Mathematics                        |                           |
|                          | Pre-Conference Date 0                | Grade(s)                           |                           |
|                          | 10/01/2024                           | SECOND                             |                           |
|                          |                                      |                                    |                           |
|                          |                                      | Cancei Save Subm                   |                           |
|                          |                                      |                                    |                           |

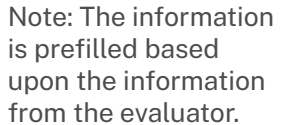

LOUISIANA PRATARNY OF EDUCY After submitting the self-assessment, the educator will see the self-assessment score.

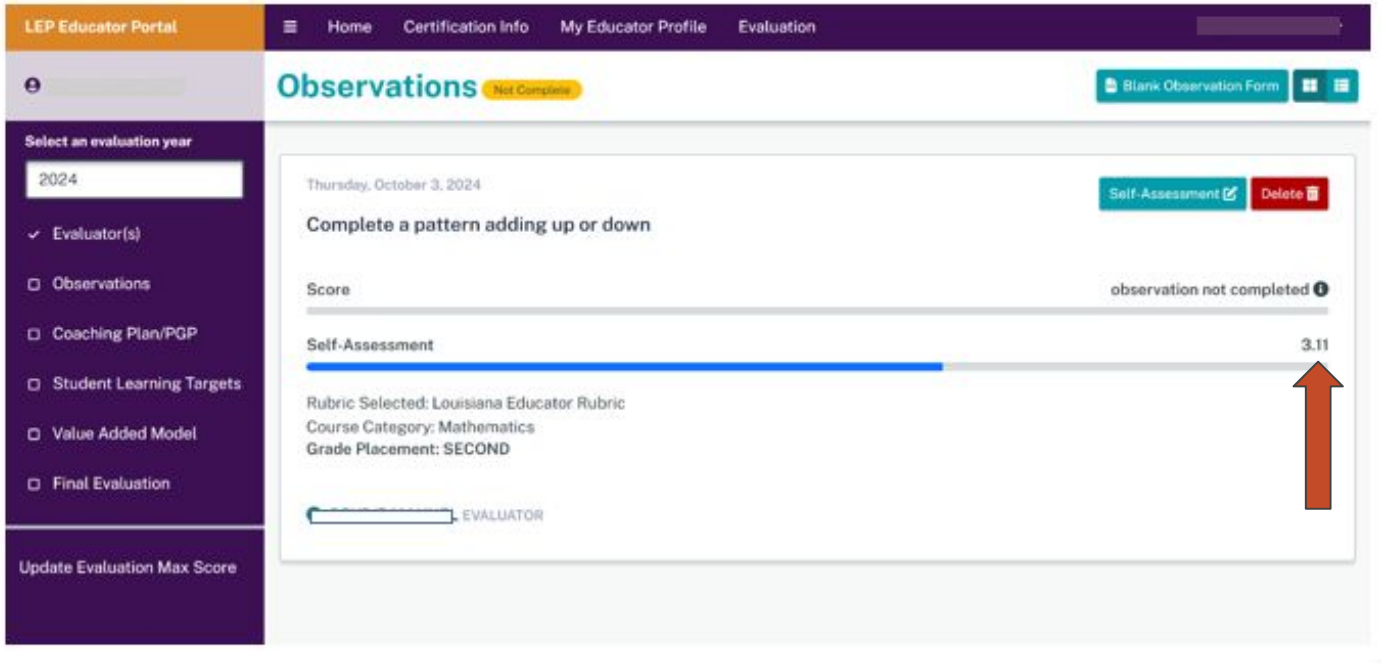

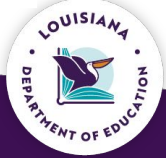

# **Completing the Observation**

#### Completed by the **Evaluator**

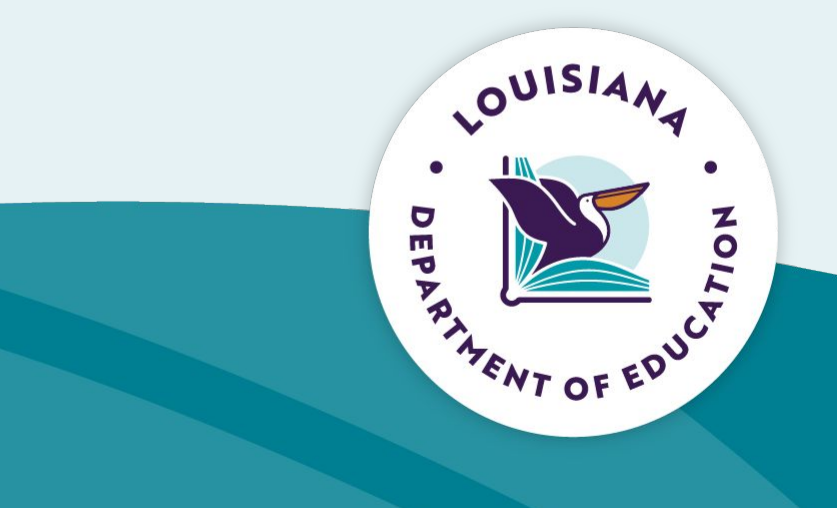

### During or after the post-conference is complete, click the "Complete" button.

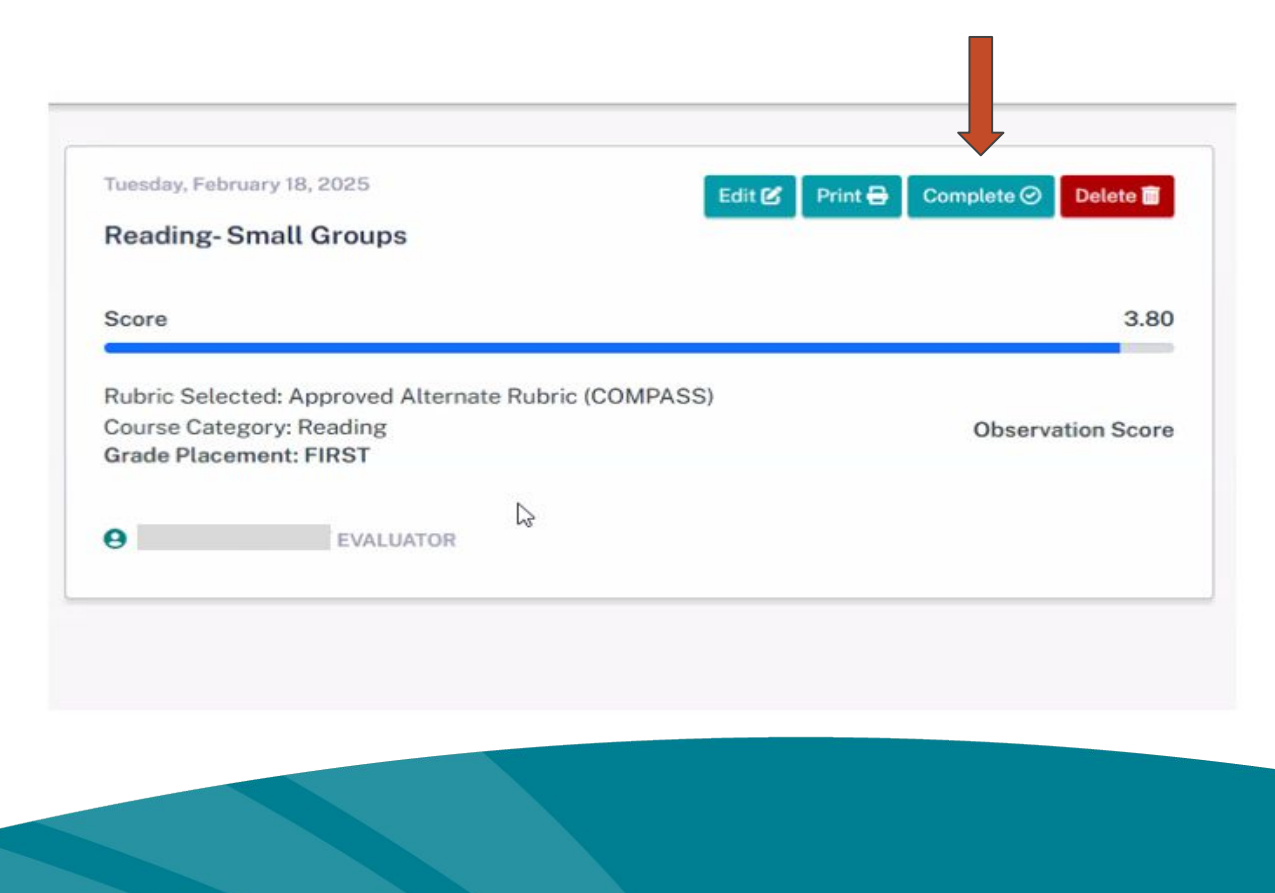

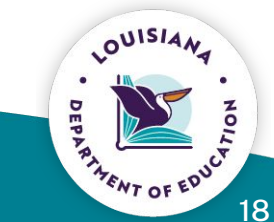

The post conference date box will pop up. After clicking the post conference date, submit the observation by clicking "Complete."

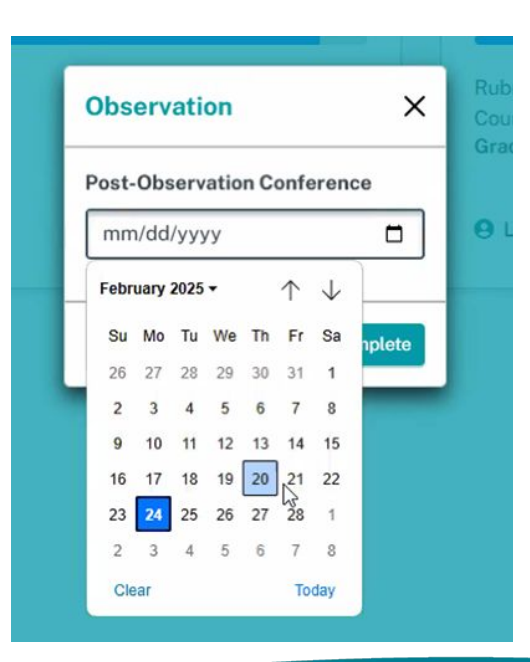

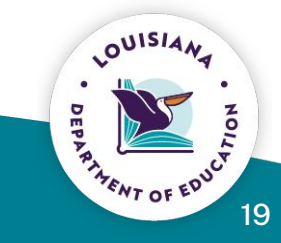

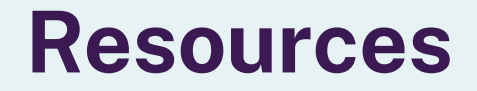

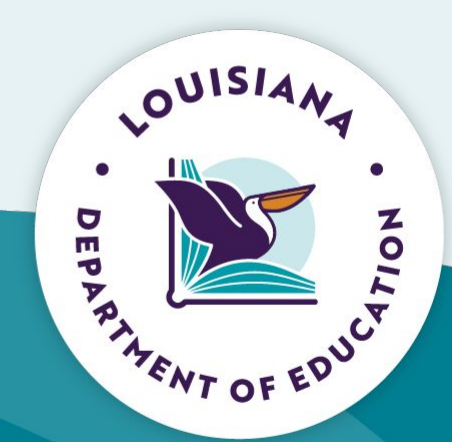

## **Helpful Links**

LEADS Library LEADS FAQ Louisiana Educator Evaluation Process Sequence and Timeline Louisiana Leader Evaluation Process Sequence and Timeline Louisiana Counselor Evaluation Process Sequence and Timeline SLT Reflection Tool

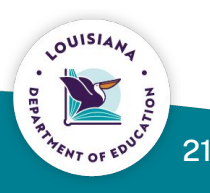

# Please send observation related questions to <u>leads@la.gov</u>.

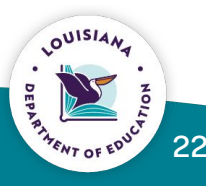